## **DVM Client Portal Guide:**

## Completing an e-sign request from DVM via the client portal

1. You will receive an email asking you to sign a document:

|    | utlook                       | Q. Search 🗅 Meet Now 🕒 😲                                                                                                    |                    |     |  |  |  |  |
|----|------------------------------|----------------------------------------------------------------------------------------------------|--------------------|-----|--|--|--|--|
| 1  | Home View Help               |                                                                                                    |                    |     |  |  |  |  |
|    | 🗏 🖂 New email 🗸              | 🗊 Delete 🗸 🖻 Archive 🕕 Report 🗸 🎸 Sweep 🕞 Move to 🧹 🗠 Reply 🗸 🔗 Read / Unread 🖉 Categorise 🗸 🏳 Flag / Unflag 🗸 🖉 Pin / Unpin 🕓 Smooze 🗸 💆 Undo 🚥                                                                                                    |                    |     |  |  |  |  |
|    |                              | Your browser supports setting Outlook.com as the default email handler Try it now Ask again later Don't show again                                                                                                    |                    |     |  |  |  |  |
|    | ✓ Folders                    | × Close Previous Next                                                                                                    |                    | z., |  |  |  |  |
|    | 🖂 Inbox 49268                | E-Sign Request: How to Attract Win New Customers Handout                                                                                                    |                    |     |  |  |  |  |
| 88 | 🔀 Junk Email 193             |                                                                                                    | 662.               |     |  |  |  |  |
| Ø  | 🔊 Drafts 3                   | I Jennier Leonard                                                                                                    | Wed 05/07/2023 11: | 7   |  |  |  |  |
|    | > Sent Items                 | Dear Jenny,                                                                                                    |                    |     |  |  |  |  |
| -  | 🗊 Deleted Ite 2              | We have uploaded a document (How to Attract Win New Customers Handout) to your portal. Please sign in here to e-sign the document.                                                                                                    |                    |     |  |  |  |  |
| _  | Archive                      | EXTRA DETAIL EDITED IN QUEUE - BLAH BLAH                                                                                                    |                    |     |  |  |  |  |
| ×  | Notes                        | Jennifer Leonard BSc Econ ACA                                                                                                    |                    |     |  |  |  |  |
| •  | P <sup>-1</sup> Conversation | Director                                                                                                    |                    |     |  |  |  |  |
| •  | ra w                         | 1 am currently working part-time. If your enquiry is urgent please email info@dm.co.uk or phone the affice on the number below.                                                                                                    |                    |     |  |  |  |  |
|    | Create new fol               | DV Marlow & Co                                                                                                    |                    |     |  |  |  |  |
|    | create new rollin            | Chartered Accountants, Registered Auditors.                                                                                                    |                    |     |  |  |  |  |
|    | Groups                       | 72 West Street, Portchester, Fareham, PO16 9UN.                                                                                                    |                    |     |  |  |  |  |
|    |                              | T: 023 9220 0270. F: 023 9221 5002. W: http://www.dvm.co.uk                                                                                                    |                    |     |  |  |  |  |
|    |                              | This email is for the incended recipient core, if an addressing transmission or other error has middressed this email, place mode for prophysics to this email. If you are not the intended recipient you must not an disclose, distribute, copy, print, or reply to this email. |                    |     |  |  |  |  |
|    |                              | This amail may be monitored, read-recorded and/or reasined by DV Markov & Co. Smail menioring blocking colleges may be used.                                                                                                    |                    |     |  |  |  |  |
|    |                              |                                                                                                    |                    |     |  |  |  |  |
|    |                              | Please consider the environment before printing the e-mail.                                                                                                    |                    |     |  |  |  |  |
|    |                              |                                                                                                    |                    |     |  |  |  |  |
|    |                              | T kepty 7 Forward                                                                                                    |                    |     |  |  |  |  |
|    |                              |                                                                                                    |                    |     |  |  |  |  |

2. Please click the link in the email to login to our client portal (if you haven't yet registered, ask us for a new unique link. If you have forgotten your password, you can click 'forgot password' at the bottom of the login screen.), Next, click on the red 'view and sign' icon.

| portal.dvm.co.uk/myir      | 10                 |                                                                                                    |   |
|----------------------------|--------------------|----------------------------------------------------------------------------------------------------|---|
| DVM DV Harlow & Co         |                    |                                                                                                    | Θ |
| 🗈 My Info 🛛 🔥 Document Por | rtal 🕲 Deadlines 🕻 | Tax Liabilities 💠 Settings                                                                                            |   |
|                            |                    |                                                                                                    |   |
|                            |                    |                                                                                                    |   |
| View & Cian                | Delated To         | Designed Varia                                                                                                    |   |
| View & Sign                | Leonard Jennifer   | How to Attract Win New Prictmars Handout                                                                              |   |
| incir a digit              | contro, ochinici   | FOR REPARTICLE HER REPORTED FOR DOM                                                                                   |   |
|                            |                    |                                                                                                    |   |
|                            |                    |                                                                                                    |   |
|                            |                    | Welcome lenny                                                                                                    |   |
|                            |                    | welcome sering                                                                                                    |   |
|                            |                    | Important Information                                                                                                 |   |
|                            |                    | mportant mormation                                                                                                    |   |
|                            |                    | Thank you for registering for our client portal. The different areas of the portal can be used as follows:            |   |
|                            |                    | My Info - update your personal / business details here.                                                               |   |
|                            |                    | Document Portal - upload documents for us, and view, download and approve documents that we have uploaded for<br>you. |   |
|                            |                    | Deadlines - view the services that we are providing, and any deadlines that apply.                                    |   |
|                            |                    | Tax Liabilities - view your tax information and any payments due.                                                     |   |
|                            |                    | Settings – update your password here.                                                                                 |   |
|                            |                    |                                                                                                    |   |

- 3. Clicking the red icon opens the document for you to view and sign.
  - > Firstly, please tick 'I agree and sign off on the above document';
  - > Secondly, please add your signature. You can either:
    - $\checkmark$  type your signature (top icon with keyboard image);
    - ✓ draw your signature (middle icon with pencil);
    - $\checkmark$  upload your signature as a file (bottom icon with arrow).

| Method | I agree and sign off on the above document   PRINT NAME HERE |  |
|--------|--------------------------------------------------------------|--|
| ±      | Sign Document                                                |  |

Your DVM Client Manager will then be automatically notified that you have approved the document, and we will proceed with the next step in the process (usually filing a return online with HMRC).

You will also receive a confirmation email that the document has been signed.

Thank you for using the client portal.